## Im 3-Schritt zur Thüringer Schulcloud (TSC)

1. Registrierung im Thüringer Schulportal (TSP) unter:

https://www.schulportal-thueringen.de/start -> "oben rechts" auf:

| Sie sind nicht angemeldet.                                                          | 18 Mein            |
|-------------------------------------------------------------------------------------|--------------------|
| Benutzername:                                                                       |                    |
| lennwort:                                                                           |                    |
|                                                                                     | Wichtig: Geben Sie |
|                                                                                     | unbedingt          |
| a Kennwort vergessen                                                                | Ihre Schule als    |
| sie haben keine nersönlichen Zugangsdaten.                                          |                    |
| Registrierung für einen persönlichen Zugang.                                        | Dienststelle an!   |
| 2) mioritationen zu den persönlichen Zugungsdaten für das<br>Thüringer Schulportal. |                    |
| Sie haben Fragen oder Hinweise zum Thüringer<br>Schulportal.                        |                    |
| ⊇ Anfrage senden                                                                    |                    |
|                                                                                     |                    |

2. Email senden an: Julia.Guenther@thillm.de

Betreff: Zugang zur Thüringer Schulcloud LAA

## Anfrage:

Sehr geehrte Frau Günter,

Als neue/r Lehramtsanwärter/in im Thüringer Schuldienst, benötige ich dringend Zugang zur Thüringer Schulcloud. Bitte richten Sie mir den Zugang dazu ein, **auch wenn meine Dienst-Email-Adresse noch nicht vorliegt**.

Meine Registrierung im Thüringer Schulportal ist mit folgenden Angaben bereits erfolgt:

Vorname, Name Adresse Dienststelle (Schule) und Schulnummer Vorläufige Kontakt-Email-Adresse

Vielen Dank!

Mit freundlichen Grüßen Max Mustermann LAA Jahrgang 20-08

 Nach Rückmeldung von Frau Günther an Sie, erscheint unter "Mein Portal" ein neuer Link "Meine Schulcloud" – damit ist Ihr Zugang eingerichtet und Sie haben durch Anklicken Zugriff auf die TSC. Jetzt schalten Sie sich "sichtbar im allgemeinen Verzeichnis" – siehe Folgeseite:

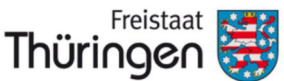

Institut für Lehrerfortbildung, Lehrplanentwicklung und Medien

## TSC THÜRINGER Schulcloud

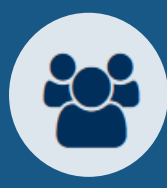

Sie wollen sich mit anderen Thüringer Schulen vernetzen, sich mit anderen Thüringer Lehrkräften zeit– und ortsunabhängig austauschen? Mit der Thüringer Schulcloud ist das kein Problem.

## <u>Neu ist:</u> Der persönlichen Sichtbarkeit für andere Schulen muss aktiv zugestimmt werden.

Die Bildfolge erklärt, wie die persönliche Sichtbarkeit für andere Schulen eingestellt werden kann:

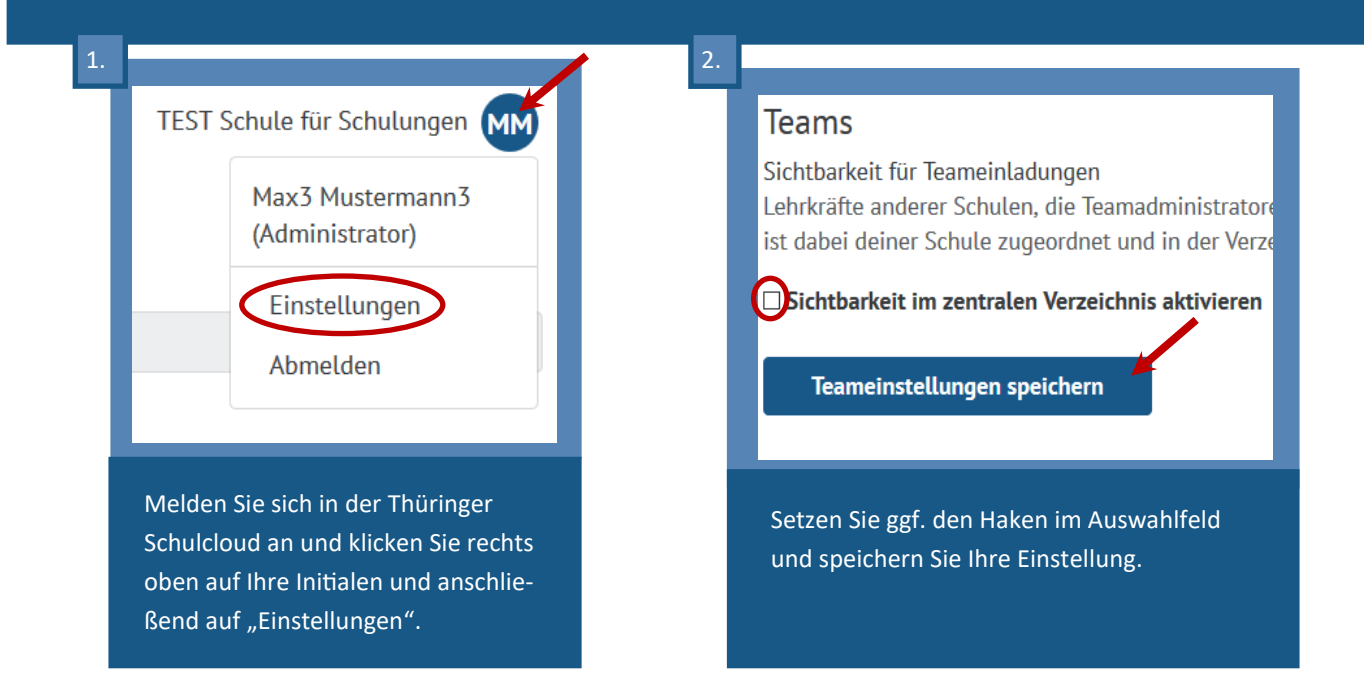

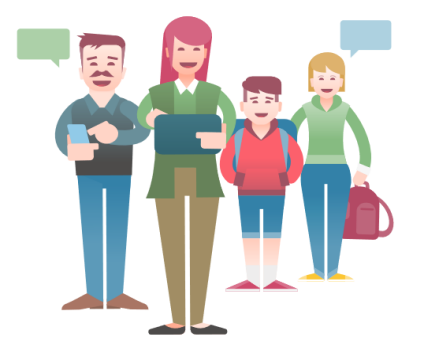

Teams vernetzen Schule